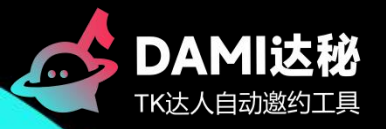

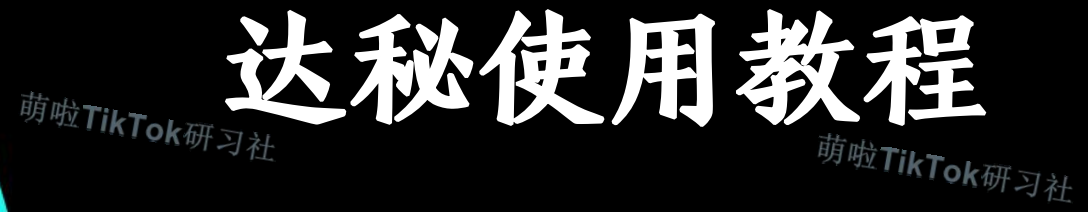

# TikTok达人邀约工具

萌啦**TikTok**研习社

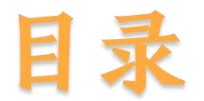

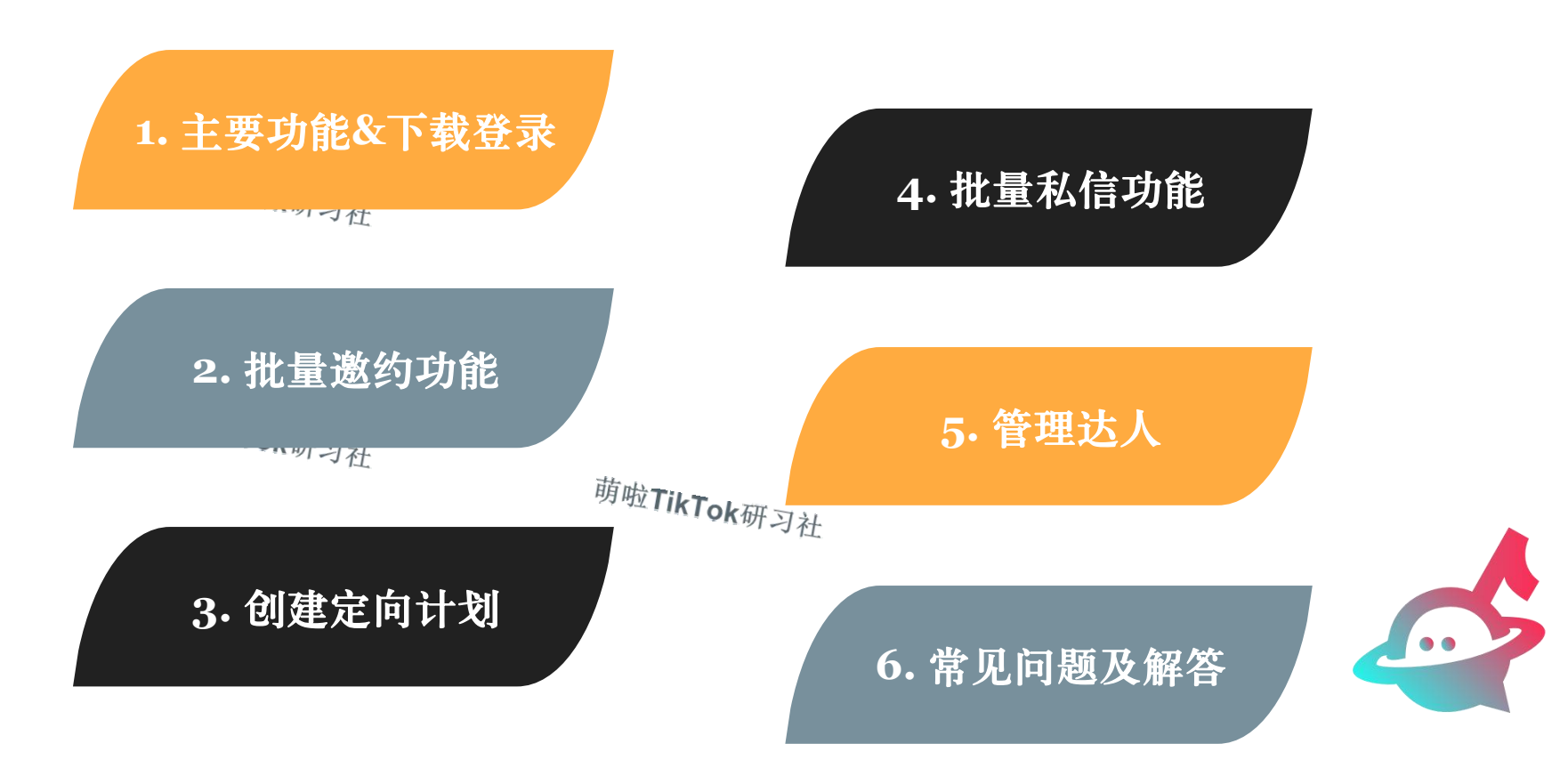

υ

# <sup>萌啦TikTok研习社</sub> 前啦TikTok研习社 1. 达秘主要功能&下载登录</sup>

<sup>萌啦TikTok</sup>研习社

<sup>萌啦TikTok研习社</sup>

达秘主要功能 下载步骤 登录步骤

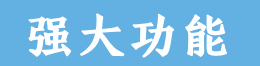

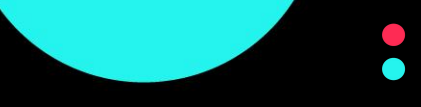

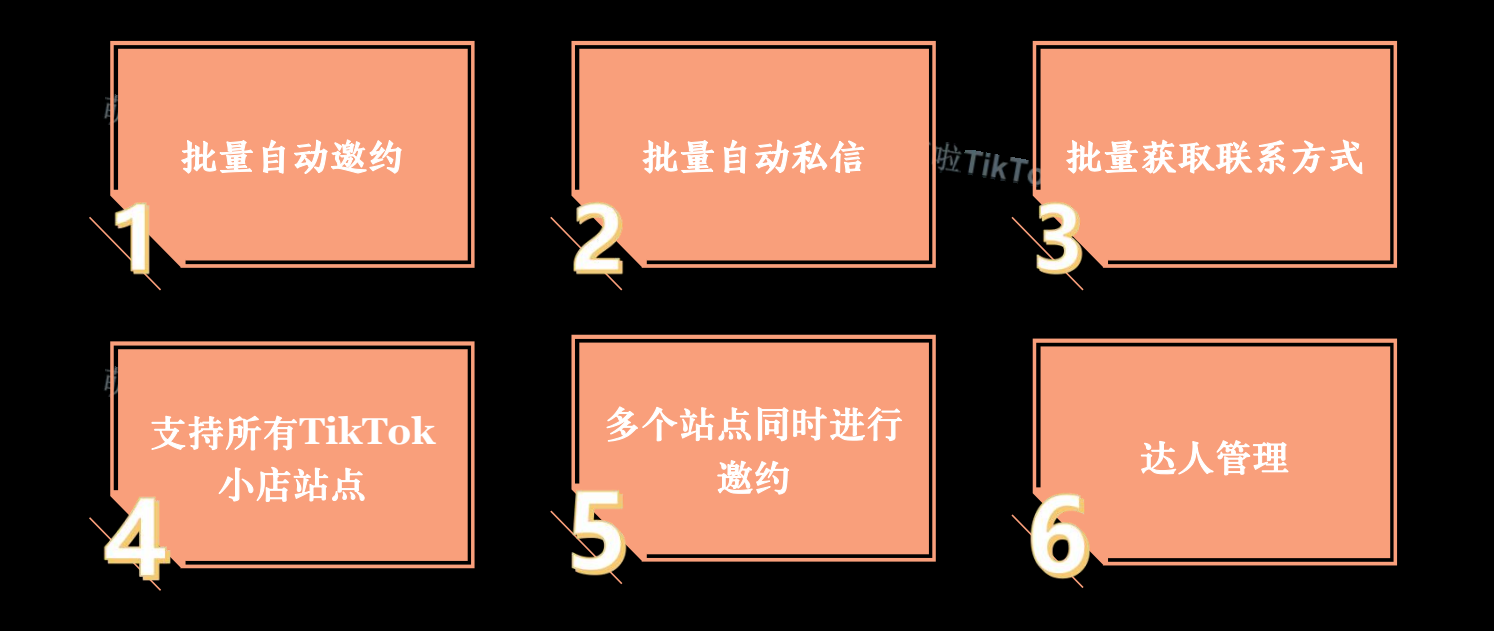

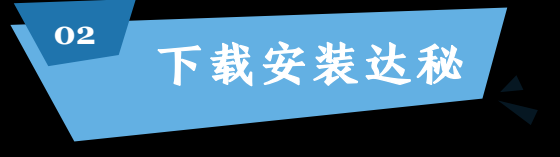

5

A

1、用浏览器打开"达秘"安装包下载地址进行下载:

https://xiapu-1304879925.cos.apshanghai.myqcloud.com/linkstores/dami.exe 注意:本软件推荐使用Win10或以上操作系统,暂 不支持苹果操作系统。

2、当遇到提示"通常不会下载 dami.exe。请在打 开前确保信任 dami.exe。"时,点击右侧"…", 选择"保留"。

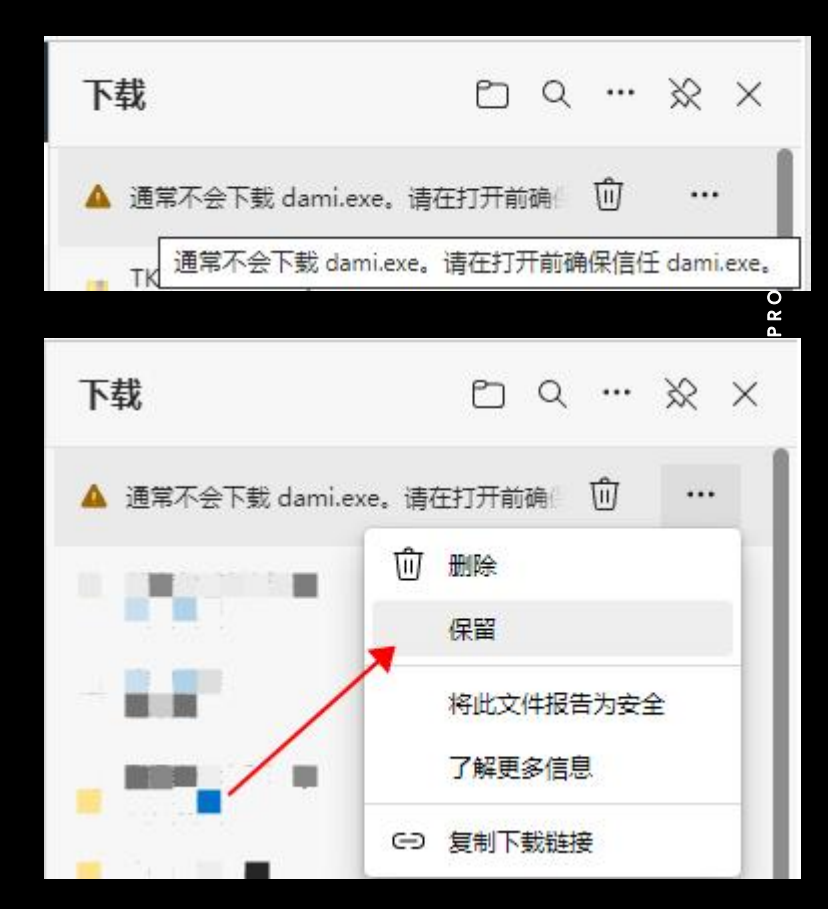

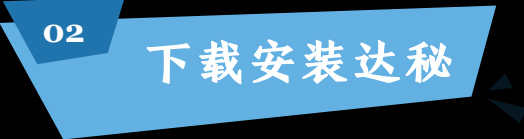

A

3、弹出框中点击"显示详细信息",选择"仍然保留"

X

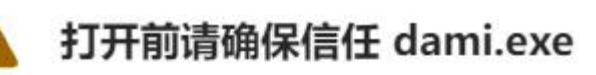

Microsoft Defender SmartScreen 无法验 证此文件是否安全,因为通常不会下载此文 件。请确保在打开之前信任正在下载的文件 或其源。

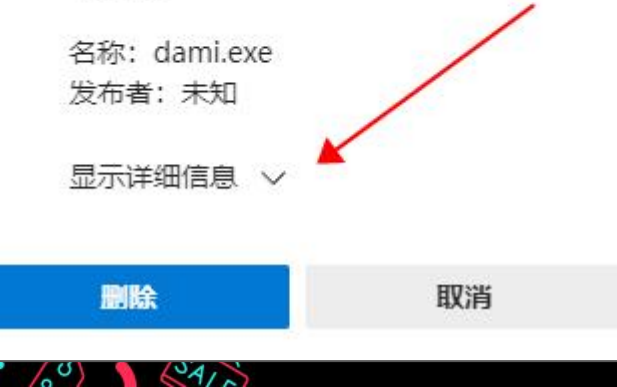

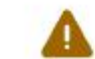

#### 打开前请确保信任 dami.exe

Microsoft Defender SmartScreen 无法验 证此文件是否安全,因为通常不会下载此文 件。请确保在打开之前信任正在下载的文件 或其源。

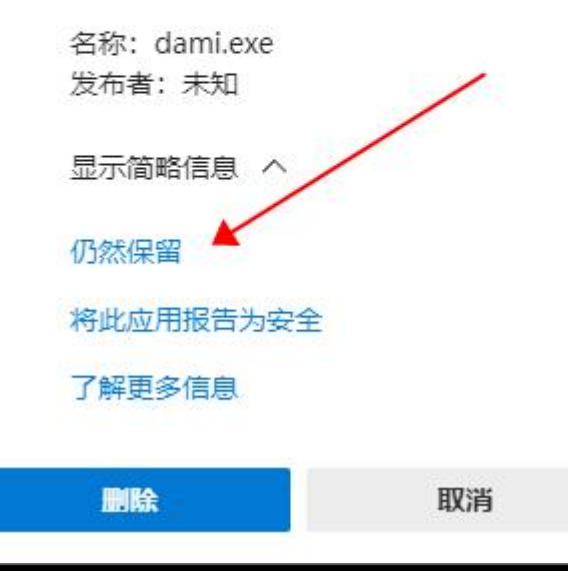

X

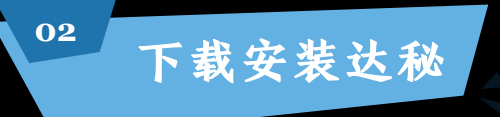

4, 在浏览器下载文件处,点击"打开文件"开始安装5,弹出框中点击"更多信息",选择"仍要运行",继续安装即可

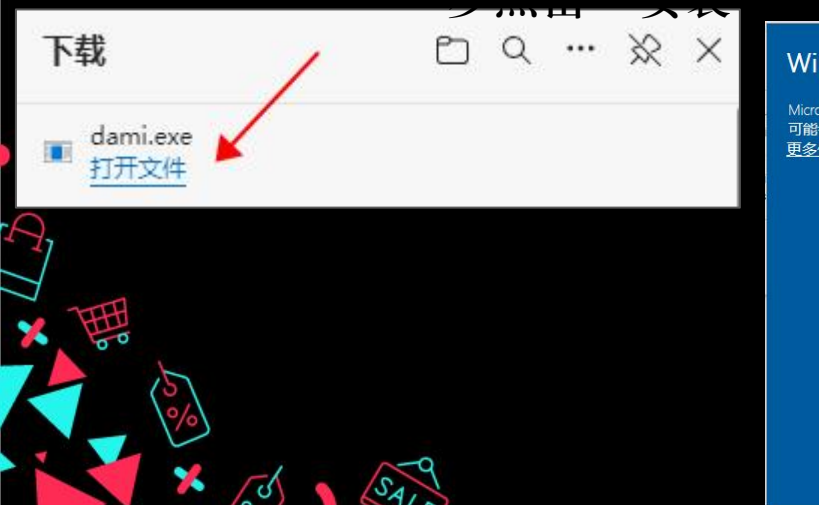

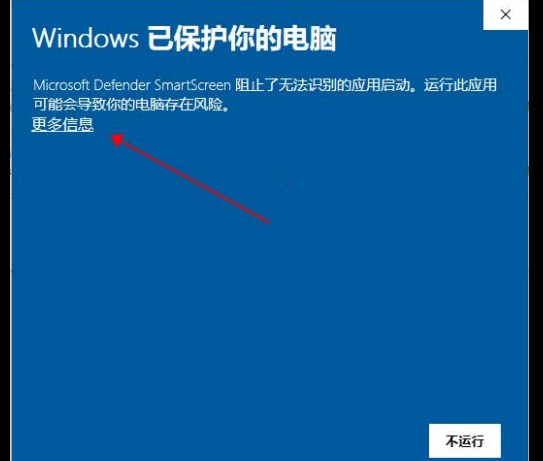

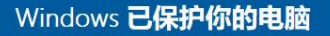

Microsoft Defender SmartScreen 阻止了无法识别的应用启动。运行此应用可能会导致你的电脑存在风险。

应用: dami.exe 发行者: 发布者未知

仍要运行 不运行

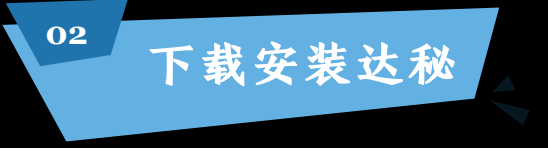

SAIN

× 55

#### 6,安装过程,按默认点击"下一步"即可,最后一步点击 "安装"

| 🤹 安装 - 达秘 |  |
|-----------|--|
|-----------|--|

| 🤹 安装 - 达秘 | 2 <u></u>                                                                     | 🧟 安装 - 达秘                                   |                | 🧔 安装 - 达秘                                          | <u> </u> |
|-----------|-------------------------------------------------------------------------------|---------------------------------------------|----------------|----------------------------------------------------|----------|
|           | <b>欢迎使用达秘安装向导</b>                                                             | <b>选择目标位置</b><br>您想将达秘 安装在什么地方?             | <b>P</b>       | <b>准备安装</b><br>安装程序现在准备开始安装达秘 到您的电脑中。              |          |
|           | 报往村又表一处忧 城平 1.6.2 到起田吧加中。<br>推荐您在继续安装前关闭所有其它应用程序。<br>单击"下一步"继续,或单击"取消"退出安装程序。 | 安装程序将安装 达秘 到下列文件夹中。                         |                | 单击"安装"继续此安装程序。如果您想要回顾或改变设置,<br>步"。                 | 请单击"上一   |
|           |                                                                               | 单击"下一步"继续。如果您想选择其它文件夹,单击<br>C:\TikTokTalent | "浏览"。<br>浏览(R) | 日本DEC:\TikTokTalent<br>开始菜单文件夹:<br>达秘              |          |
| A         |                                                                               |                                             |                | 附加任务:<br>附加快捷方式:<br>创建桌面快捷方式(II)<br>创建快速运行栏快捷方式(Q) |          |
|           |                                                                               | 至少需要有 349.3 MB 的可用磁盘空间。                     |                | <                                                  | >        |
|           | 下—步(N) > 取消                                                                   | 〈上—步(B) 下-                                  | -步(N) > 取消     | < 上一步(B)                                           | I) D     |

PROPRIETARY

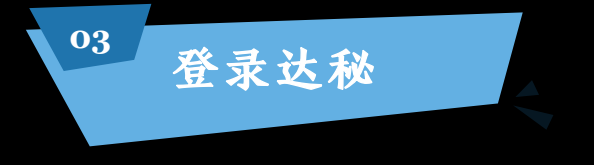

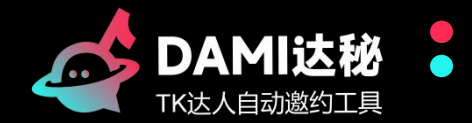

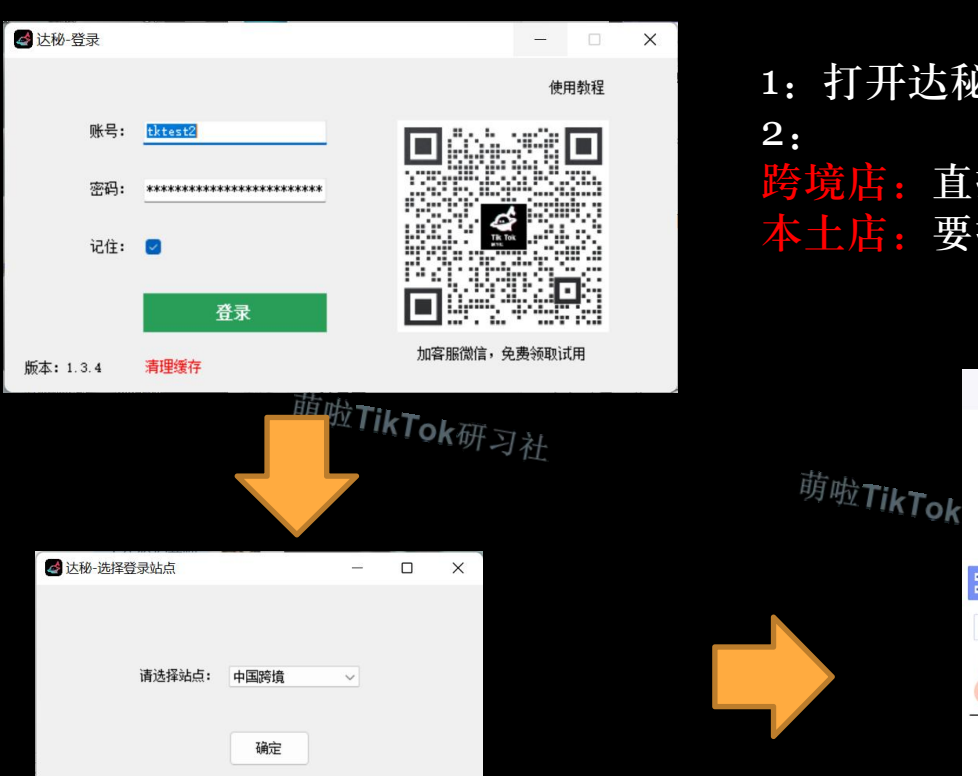

打开达秘软件--输入账号密码
 2:
 跨境店:直接选择要登录的国家,输入店铺密码登录
 本土店:要打开科学上网,然后输入店铺账号密码登录

**likTok** 

| Phone Number                          | Log in with ema |
|---------------------------------------|-----------------|
| ID +62 V Enter your phone number      |                 |
| Password                              |                 |
| Enter your password                   | ×               |
| Forgot the password? Log in with Code |                 |
| Log In                                |                 |

♂ Log in with TikTok account

Don't have an account yet? Sign up

## <sup>萌啦TikTok研习社</sup> 2. 批量邀约功能

萌啦TikTok研习社

批量邀约实操步骤 查看达人回复 萌啦TikTok研习社

萌啦TikTok研习社

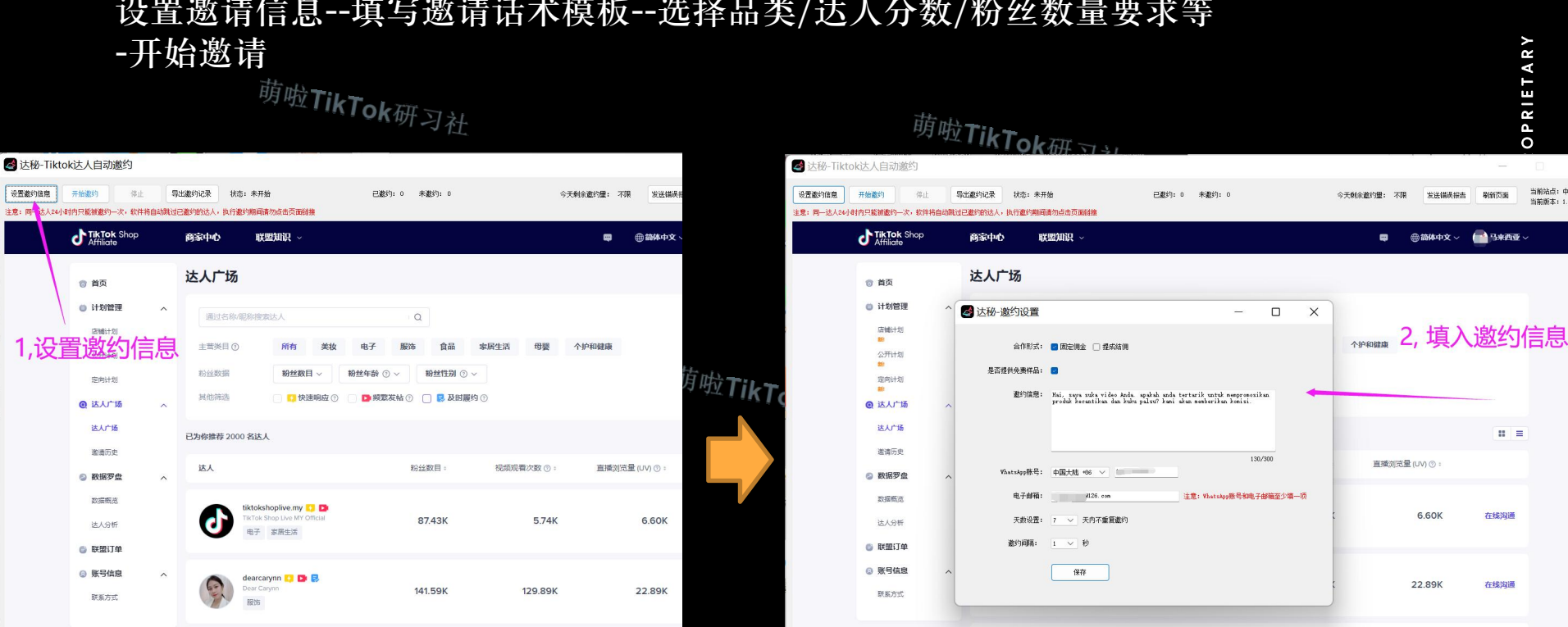

### 设置邀请信息--填写邀请话术模板--选择品类/达人分数/粉丝数量要求等

邀约达人步骤

设置徽约信息

1.设

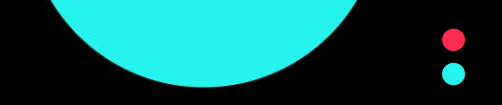

0

当前站占: 中

当前版本:1

### !!<mark>邀请话术请用当</mark>地语言,如:印尼市场用印尼语

#### 邀请话术框架

邀约达人步骤

- 1, 打招呼
- 2, 自我介绍, 产品/公司简介

3,表达合作意愿,提出给达人的好处 佣金 免费样板 给粉丝福利 帮达人视频投流量

4,提出卖家要求 拍产品视频,拆箱,使用,效果 视频挂链接 直播展示产品,挂链接

5, 真挚邀请达人合作

#### Hi XXX,

- 1, I really enjoy your videos on Tiktok.
- 2, We have xx product.

<sup>萌啦**TikTok**研习社 3, We would like to cooperate with you to increase your followers and promote our products. we will provide commission.</sup>

4, To promote our products, you will add products links to your video /livestream. Take videos for products and post. 外研Show products in your livestream.

5, Hope you can accept our sincere invitation.

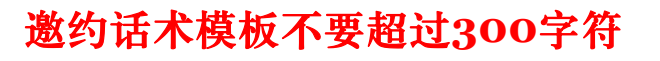

### !!: 邀请话术请用当地语言, 如: 印尼市场用印尼语

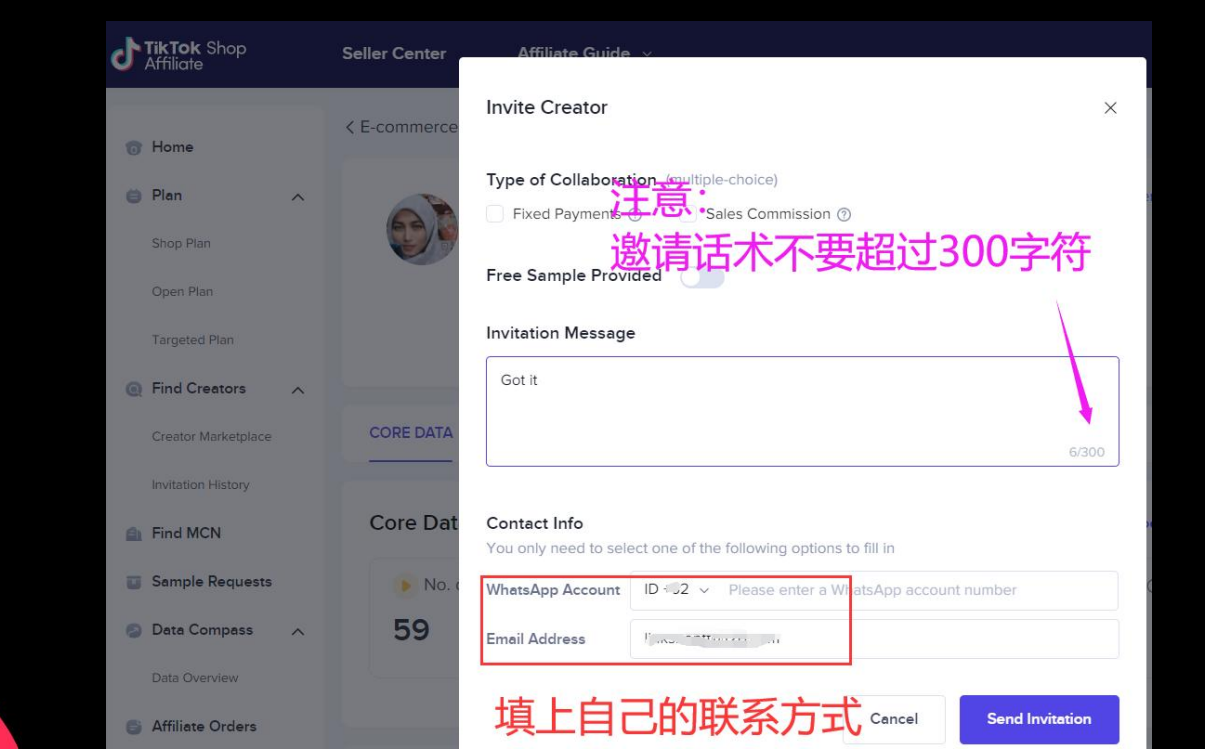

邀约达人步骤

13

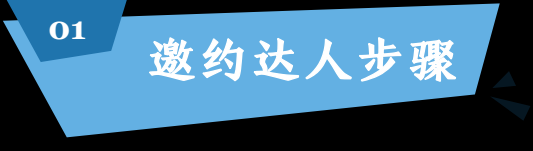

### 

#### 选择筛选条件--点击开始邀约

萌啦TikTok研习社

| 达秘-Tikt              | tok达人自动邀约                                                                                                    |   |                                         |                                                 |                                                                              |             |                      | -                    |              |
|----------------------|----------------------------------------------------------------------------------------------------|---|-----------------------------------------|-------------------------------------------------|------------------------------------------------------------------------------|-------------|----------------------|----------------------|--------------|
| 身置邀约信息<br>意: 同一这人24月 | 开始遭约 停止<br>14时内只能被邀约一次,校件将                                                                                                 | 导 | 出邀约记录 状态:                               | 朱开始<br>1期间请勿点击页面前接                              | 已邀约:0 未邀约:0                                                                  | 今天剩余邀约      | 量: 不限 发送             | 端决报告 — 刷领页面 — 1<br>1 | 当前站点<br>当前版本 |
|                      | Affiliate Shop                                                                                                    |   | 商家中心                                    | 联盟知识 ~                                          |                                                                              |             | <b>a</b> (1) (2) (4) | ·文 ~ 🛑 马来西亚 ~        |              |
|                      | <ul> <li>首页</li> <li>计划管理</li> <li>以端计划</li> <li>以端计划</li> <li>公开计划</li> <li>完約计划</li> <li>完約计划</li> <li>(2)人广场</li> </ul> | ^ | 达人广场<br>通过名称组<br>主算类目 ①<br>助丝数据<br>其他筛选 | 和搜索法人<br>所有 美<br>粉丝数目: 50k                      | 3,筛选要激丝<br>(1) te7 ND+ 144<br>100K→ ND4440 ○▼ ND411<br>○ ▶#XXX400 ● ₽ AMB490 |             | ~和健康                 |                      |              |
|                      | <b>达人广场</b><br>邀请历史                                                                                                    |   | 已选择                                     | 主营类目: 美袋                                        | * 美妆香水 × 粉丝数目: 50K · 100K ×                                                  |             |                      | 西南の                  |              |
|                      | 数据罗盘<br>数据概点<br>达人分析                                                                                                    | ^ | 达人                                      |                                                 | 粉丝胶目:                                                                        | 祝娘顶覆次数 ⊙: 』 | 肛播测流量 (UV) ⑦:        | . =                  |              |
|                      | <ul> <li>) 联盟订单</li> <li>(2) 账号信息</li> <li>) 账号信息</li> </ul>                                                               | ^ |                                         | sther1385 😲 D<br><sup>sther</sup><br>家居生活 电子 盖纹 | 77.15K                                                                       | 149.02K     | c                    | )在线沟通                |              |
|                      | 10000                                                                                                    |   |                                         | arahshmsul 👩 D                                  | 70.04/                                                                       | 77644       |                      | 大任时语                 |              |

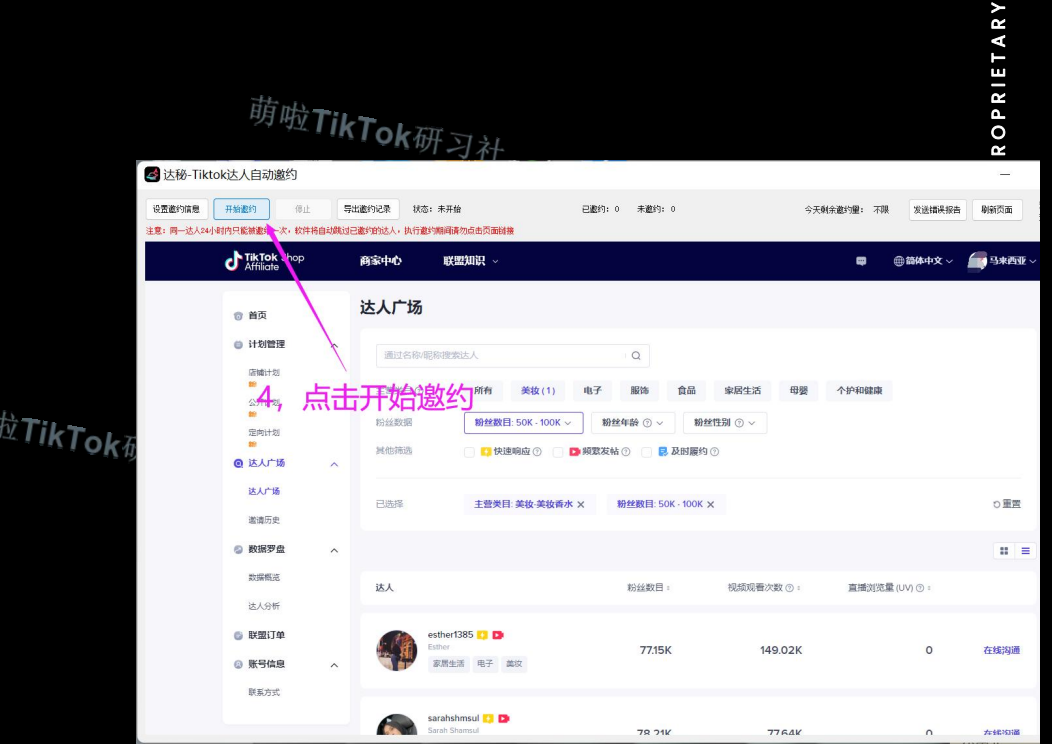

01 邀约达人步骤

### 正在自动邀约达人

萌啦**TikTok**研习社

2

注意:

萌啦**TikTok**研习社

| 🛃 达秘-Tikto            | k达人自动邀约                                              |                        |                                          |                 |                    |                     |
|-----------------------|------------------------------------------------------|------------------------|------------------------------------------|-----------------|--------------------|---------------------|
| 设置邀约信息<br>主意:同一达人24小8 | 开始邀约 停止<br>时内只能被邀约一次,软件将8                            | 导出邀约记录<br>自动跳过已邀约的达人,执 | 状态: _wani_wani_ 邀约成功<br>行邀约期间请勿点击页面链接    | 已邀约: 175 未邀约: 5 | 今天剩余邀约             | <b>霍:</b> 不限 发送错误报告 |
|                       | <b>TikTok</b> Shop<br>Affiliate                      | 商家中心                   | 联盟知识 ∼                                   |                 |                    | 📟 💮 简体中文 🗸          |
|                       | ⑦ 首页<br>⊜ 计划管理                                       | 达人                     | 美妆                                       |                 | <sup>™™ 0:</sup> 」 | Ⅲ播浏览量 (UV) ⑦ =      |
|                       | 店铺计划<br>前<br>公开计划<br>前<br>定向计划                       | Q                      | iha_hana 📫<br>Tik Toker<br>美议            | 64.62K          | 0                  | 0                   |
|                       | ② 达人广场<br>达人广场<br>邀请历史                               | Ŷ                      | iburosz ?<br>ROSZANNE<br>美妆              | 64.12K          | 0                  | 320                 |
|                       | 数据罗盘 数据图盘 数据概选 达人分析                                  | Â                      | _wani_wani_ <mark>1</mark><br>WANI<br>服饰 | 63.92K          | 0                  | 2.85K               |
|                       | <ul> <li>联盟订单</li> <li>张号信息</li> <li>联系方式</li> </ul> | ^ <b>(</b>             | aydaroses<br>Mummy Khadeeja<br>美妆        | 63.79K          | 668                | O                   |
|                       |                                                      |                        | dianaabdul_ 📀                            |                 |                    |                     |

达人回复有意向合作后,我们会在邮箱或Whatsapp 收到信息,可以在 Wahtsapp 上跟达人详细沟通(佣金比例,是否提供样板,达人要带什么款 式等等),也可在平台沟通页面和达人联系

| 12   | 6 网易免费<br>www.126.c | <b>邮</b><br>com | 6 |                   | 设置   | 官方App | 反馈     | 自助查询 |
|------|---------------------|-----------------|---|-------------------|------|-------|--------|------|
|      | 首页                  | 通讯              | 录 | 应用中心              | 收件箱  | ~     |        |      |
| 4    | 收信 4                | 「写信             |   | 删除                | 记为 ~ | 移动到 ~ | 更多 ~   | 刷新   |
| 收    | 件箱                  |                 |   | 小说《哈比卜·阿莱         | - P  | 抖音创作  | 者回复您   | 购邀请  |
| ~    | 红旗邮件                |                 |   | 莉丝玛·尤连            | P    | 抖音创作  | 者回复您   | 购邀请  |
| ©    | 待办邮件<br>  星标联系人邮件   |                 |   | 提克托克              | P    | 您的验证  | 码83897 | 75   |
| 草種   | 稿箱                  |                 |   | 诺拉·奥拉             | P    | 抖音创作  | 者回复您   | 购邀请  |
| 已    | 发送                  |                 |   | 安丁·卡亚尼            | P    | 抖音创作  | 者回复您   | 的邀请  |
| > 其( | 他3个文件夹<br>供标签       |                 |   | 塞尔·费利西亚           | P    | 抖音创作  | 者回复您   | 的邀请  |
| > 曲路 | 箱中心                 |                 |   | Anandaara23iclou. | P    | 抖音创作  | 者回复悠   | 的邀请  |
| 文化   | 件中心                 |                 |   | 丽塔·普斯皮塔           | P    | 抖音创作  | 者回复悠   | 的邀请  |
| 由路   | 箱附件                 |                 |   | 乌斯米拉·尤尼塔          | P    | 抖音创作  | 者回复悠   | 购邀请  |
| 办公   | 具工公                 |                 |   | 法蒂埃·阿顿            | 9    | 抖音创作  | 者回复悠   | 购邀请  |
| P    | PDF转换工具             |                 |   | 乌兰美丽              | P    | 抖音创作  | 者回复您   | 购邀请  |
| 4    | 111天1人              |                 |   |                   |      |       |        |      |

查看达人回复

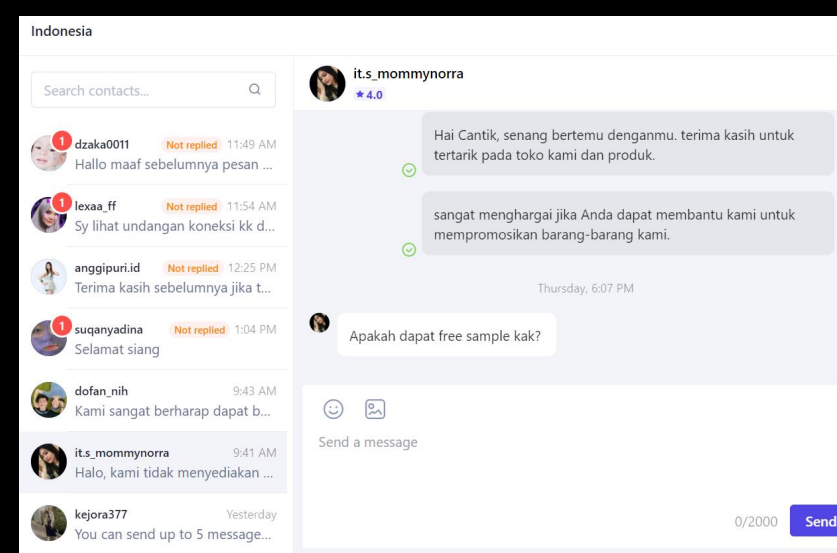

# <sup>萌破TikTok研习社</sup> 3. 创建定向计划

萌啦TikTok研习社

萌啦TikTok研习社

萌啦TikTok研习社

### 定向计划实操步骤

17

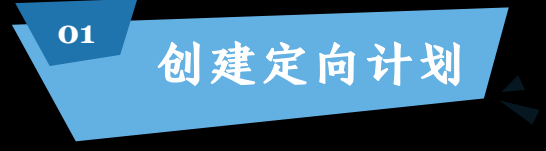

#### 创建定向计划: 达人愿意为我们带货之后,去为达人创建一个定向计划;

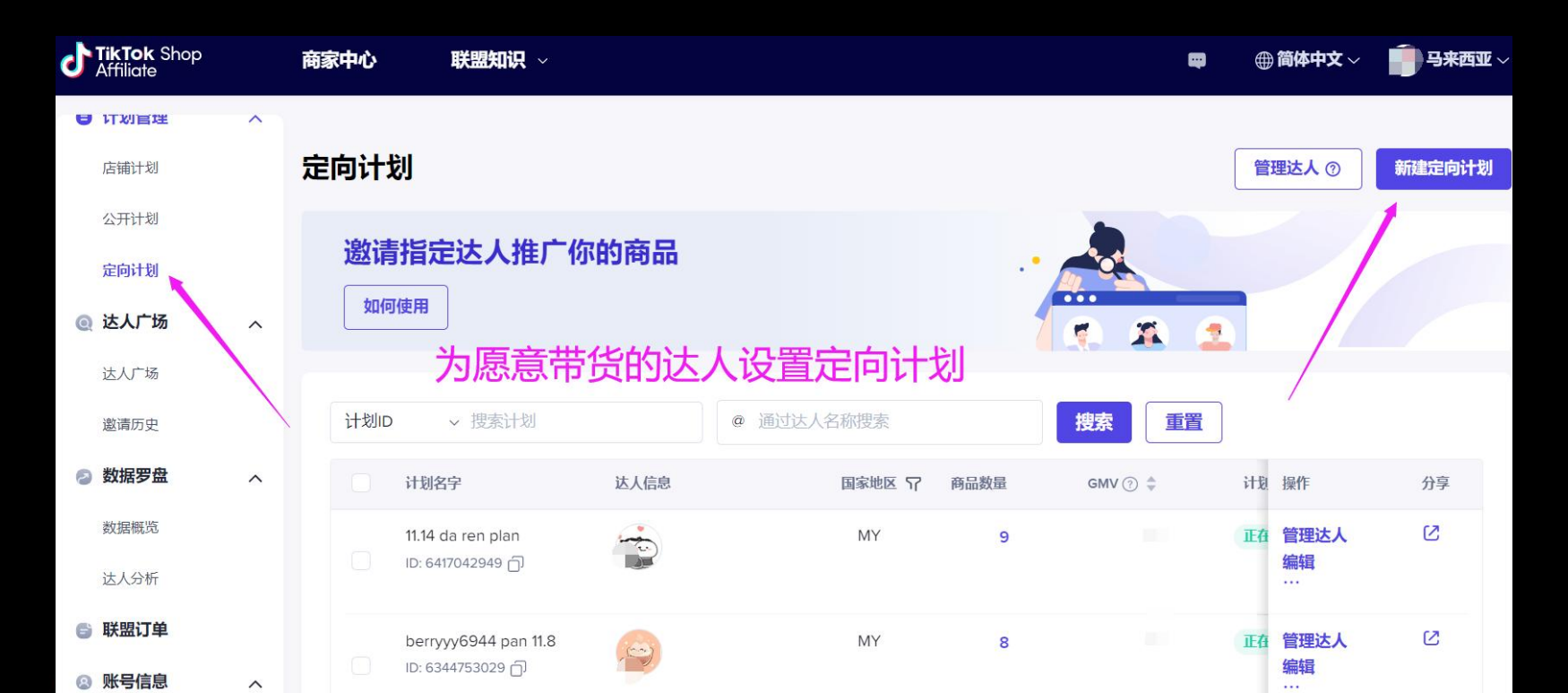

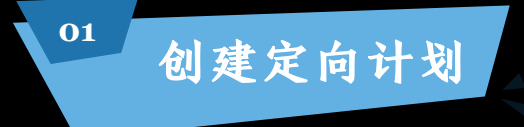

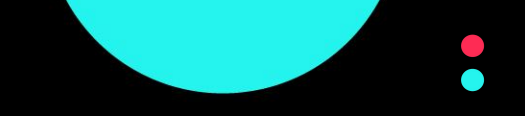

#### 联盟中心--定向计划--新建--计划名称,时间,选择产品, 搜索对应达人--提交

| <sup>定向计划</sup><br><b>所建定向计划</b>                                             | ✓                                     | 选择商品          |                                                                                 |                                | ETARY                     |
|------------------------------------------------------------------------------|---------------------------------------|---------------|---------------------------------------------------------------------------------|--------------------------------|---------------------------|
| 计划名字           计划名字                                                          | <b>推广周期</b><br>0/30 14/11/2022 - 结束日期 |               |                                                                                 |                                | K O P R I I               |
| 填入计划名称,结                                                                     | 束日期,佣金比例                              | 00.00 % 更新 添加 | Plain ice transparent lig<br>ht color nail patch, me<br>ID: 1729563305744042310 | MY RM                          | 00.00% 删除                 |
| 商品名称                                                                         | 国家地区 商品价格 🗢 佣金                        | 率⑦ 预估佣金 操作    |                                                                                 |                                | 〈 1 → 50/页 >              |
| C. edient flame flash dia<br>m I wearing nail she<br>ID: 1729563306908354886 | MY RM 3-<br>RM 3                      | % 删除          | <b>已选择</b> 0/30 位达人<br>达人名称 ⑦                                                   | 输入达人名称/ID搜索达                   | A                         |
| te transparent lig<br>ht co. ail patch, me                                   | MY 00.00                              | % 删除          | guayu_imtecer                                                                   |                                | 操作                        |
|                                                                              |                                       |               |                                                                                 | 最多可以选择30位达人                    | X                         |
|                                                                              |                                       |               | ① TIKTok信息技术英国有限公司将代表广告商作为商业<br>付创建者的费用。                                        | 2代理,向创作者付款。计划结束时,会冻结广告商的费用,然后将 | <sup>其用于支</sup> 上一步 取消 提5 |

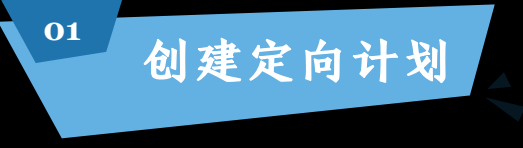

计划创建成功--分享计划--选择合适的方式,把计划发给达人,提醒达人及时 把计划里的产品添加到橱窗,并进行带货。 有样板需求的达人,可以判断是否给达人寄样板

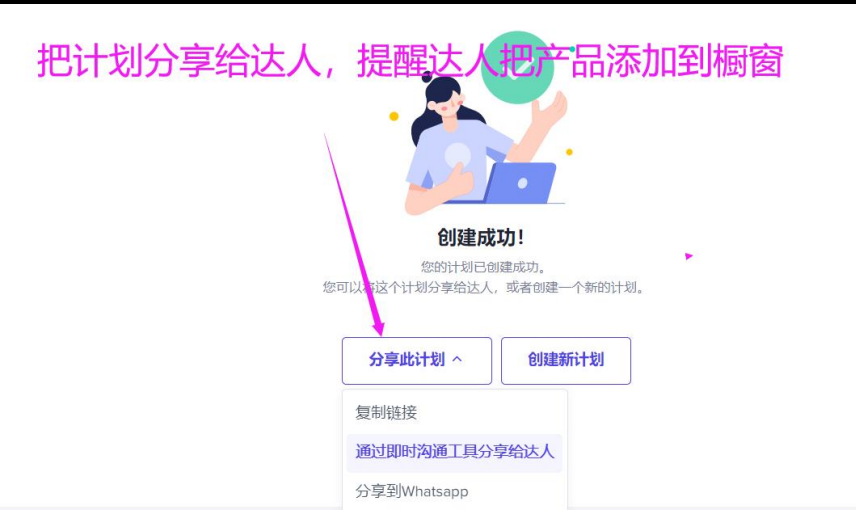

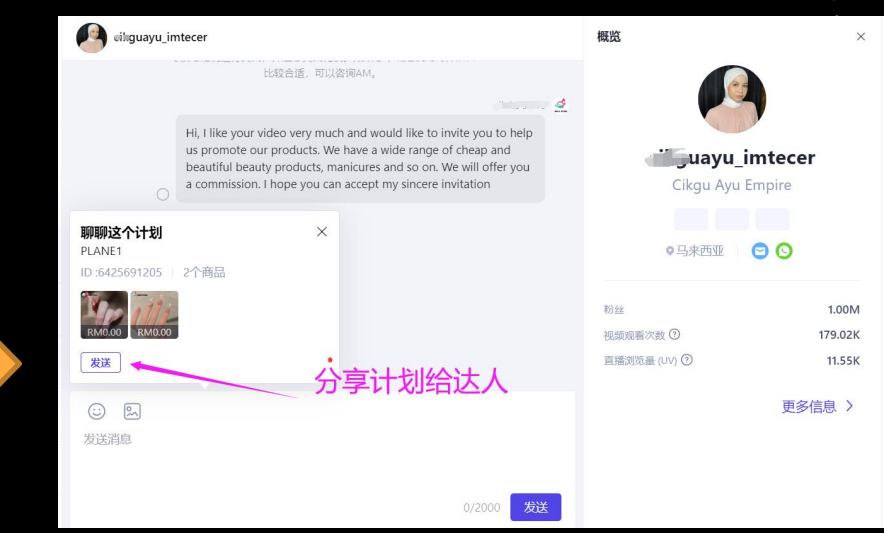

# <sup>萌啦TikTok研习社</sup> 4. 私信功能

萌啦TikTok研习社

萌啦TikTok研习社

私信达人实操步骤

萌啦TikTok研习社

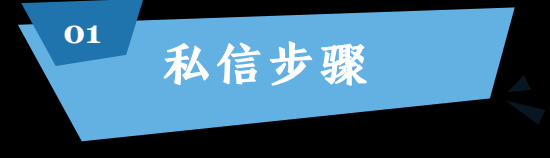

#### 设置私信话术

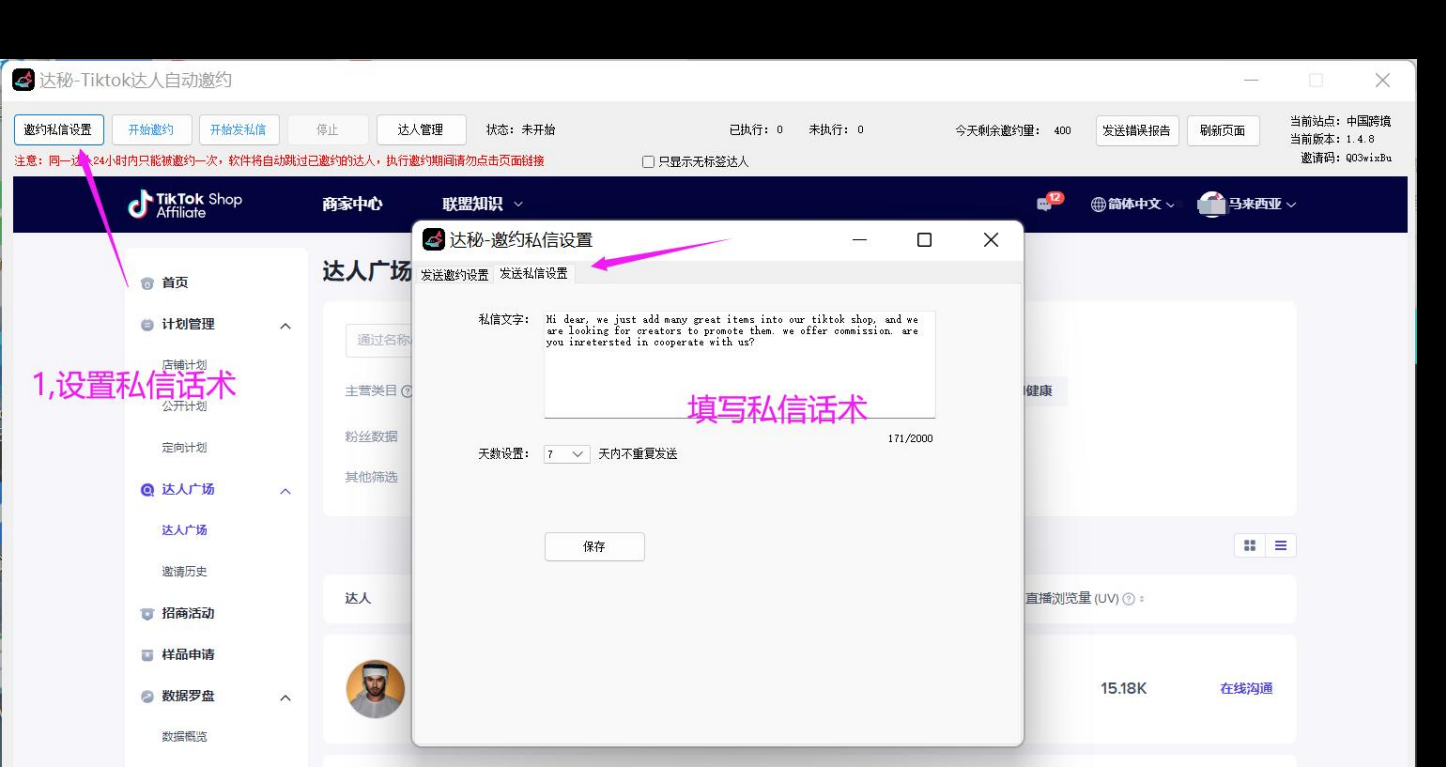

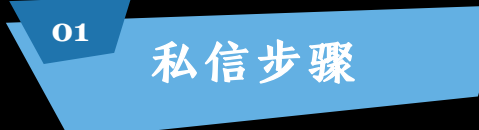

#### 正在发送私信

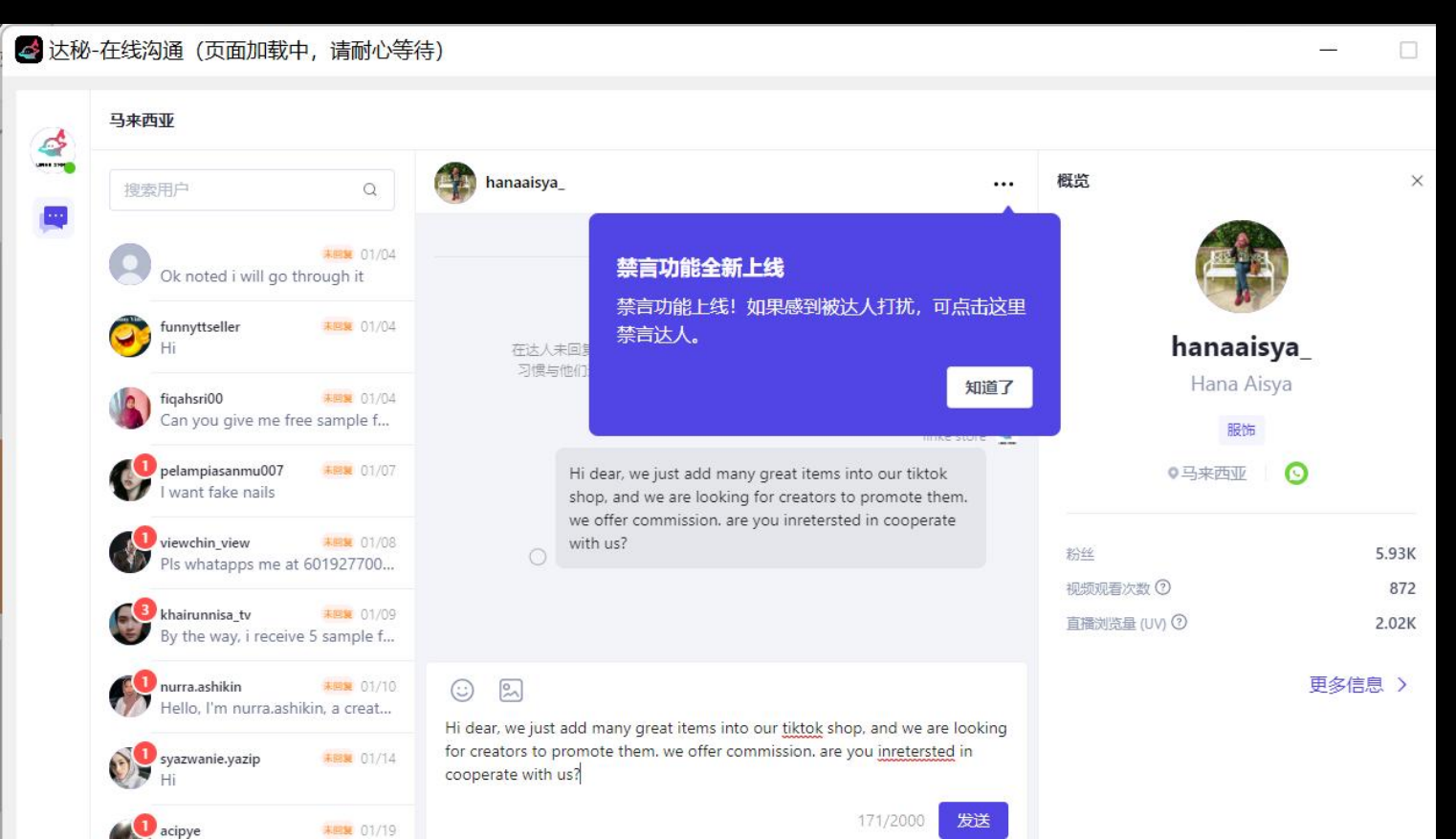

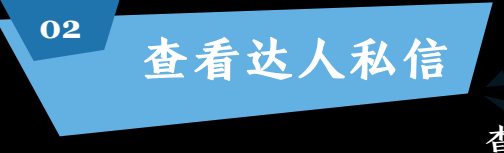

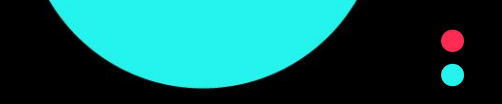

#### 查看达人回复私信

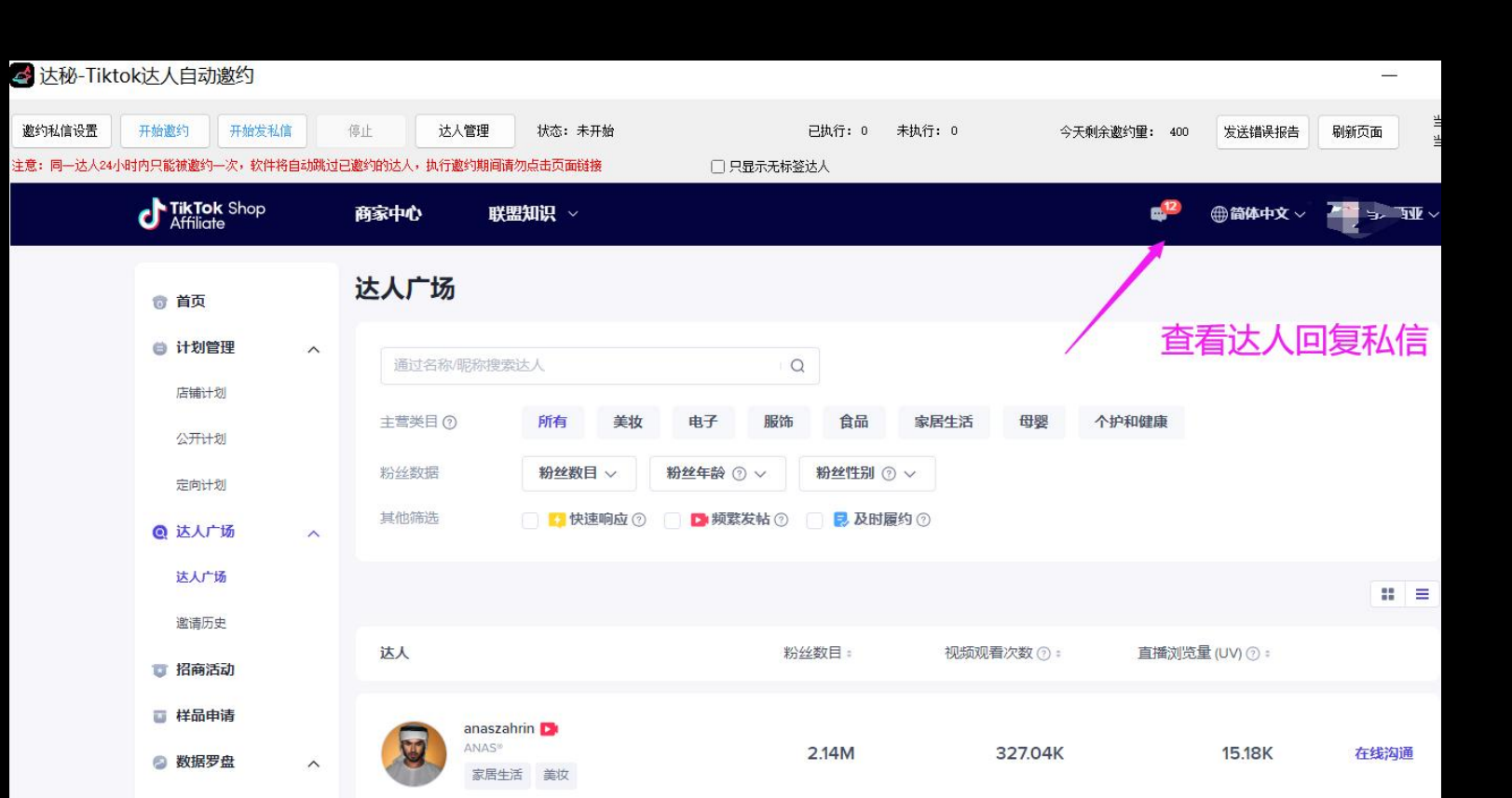

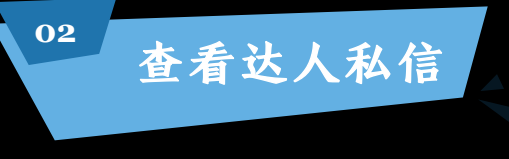

#### 与达人细聊合作内容

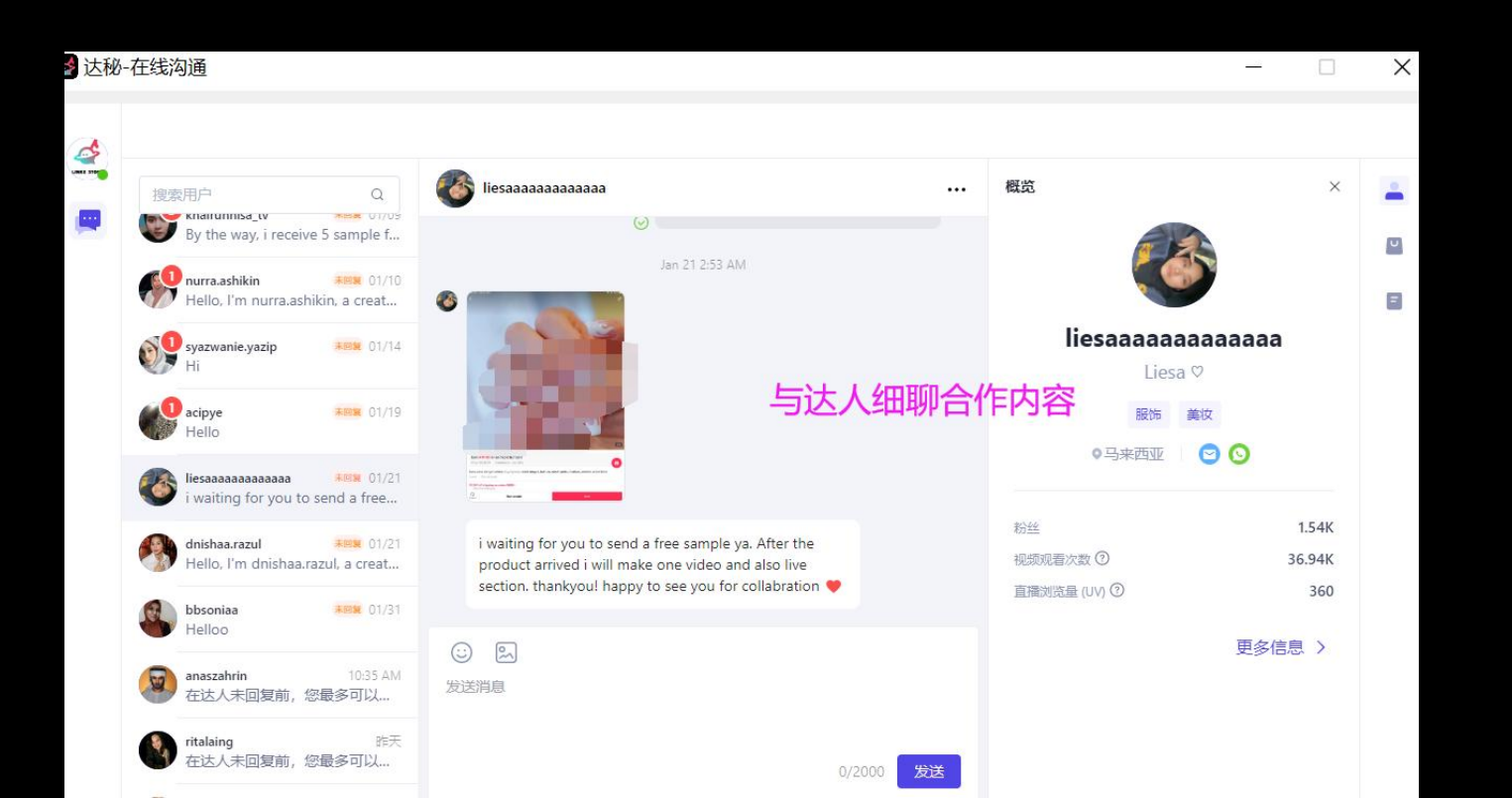

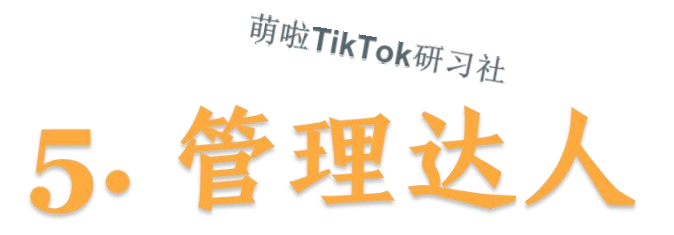

萌啦TikTok研习社

萌啦TikTok研习社

达人管理

萌啦TikTok研习社

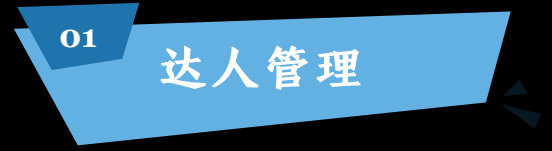

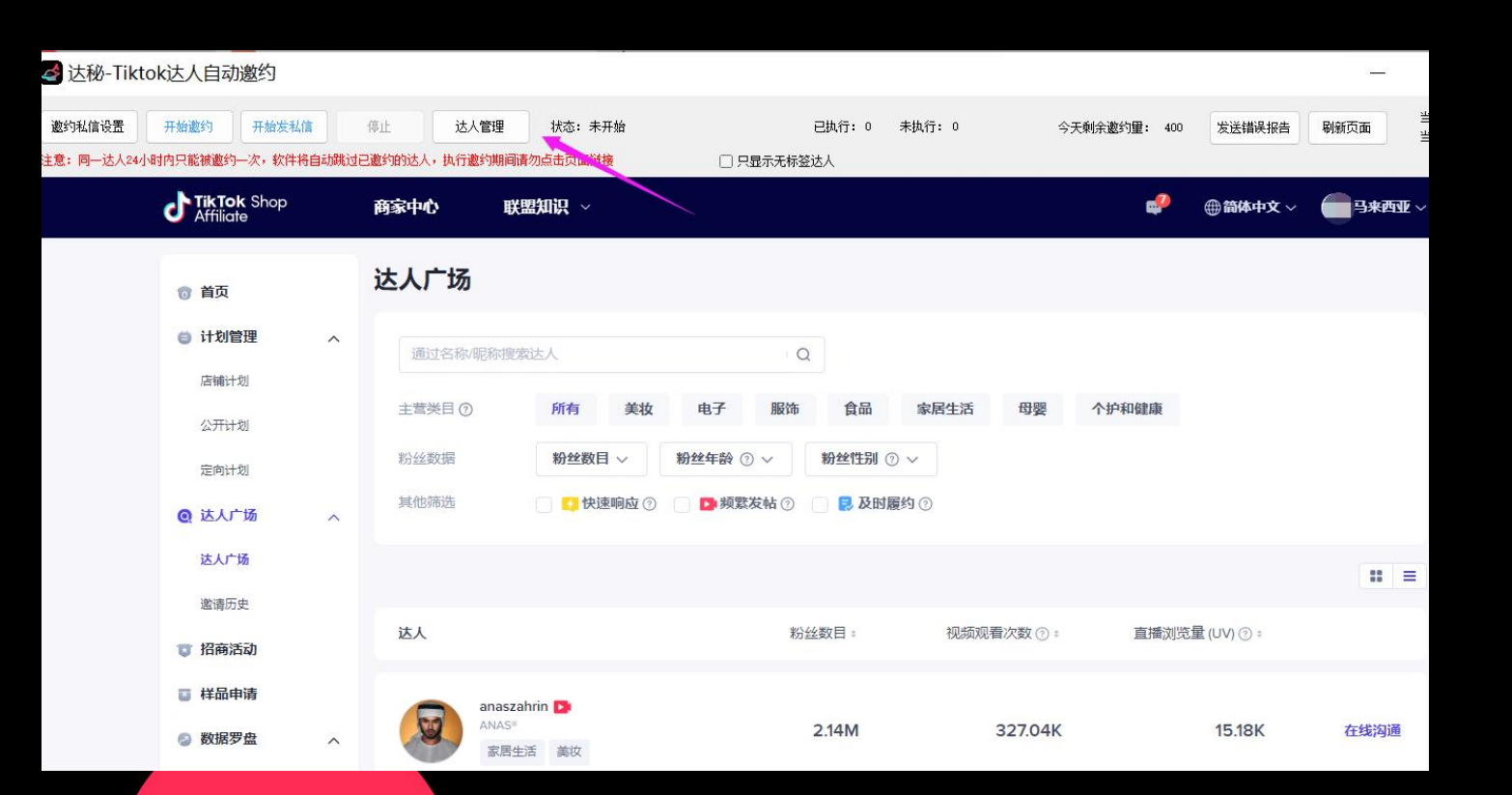

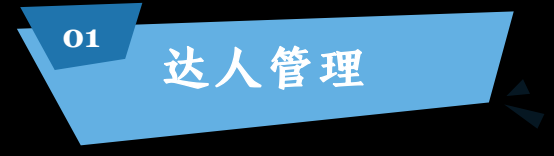

#### 添加标签,根据自己的需求添加标签

| 🛃 🛃        | 必-达人管 | 管理              |               |          |                    |           |                           |             |                  |   |     | -          |         | $\times$ |
|------------|-------|-----------------|---------------|----------|--------------------|-----------|---------------------------|-------------|------------------|---|-----|------------|---------|----------|
| 站点:        | 所有站。  | <u>ج</u>        | ~             | 粉丝数:     |                    |           | 达人名称 🗸 查询                 |             |                  |   |     | 导出达人       | Ş       | 入达人      |
| 标签:        | 所有标签  | ŝ               | ~             | 观看数:     | =                  |           |                           |             |                  |   |     | 批重设置标签     | 标       | 签管理      |
| 邀约时间:      | 2023年 | 1月 🗸 至 202      | 23年 2月 : >    | 视频数:     | -                  |           | 注意:使用邀约功能需先登录店铺,只能邀约跟店铺相同 | 站点的达人       |                  |   |     | 批量删除标签     | 批里      | 删除达人     |
|            |       |                 |               |          |                    |           |                           |             |                  |   |     |            |         |          |
| ۶ <u> </u> |       |                 |               |          |                    |           |                           |             |                  |   |     |            | 1       |          |
| 站          | 点     | 达人名称            |               | Whatsann | Facebook ViberMess | seng Line | 粉丝粉 调香粉 视频数 类目            |             | 谢约时间             |   | 标签  | 设置标签       | 邀约      | 在线沟通     |
| ) 🗆 🕬      | 来西亚   | awin.nurin      | ▲ 达秘-标签       | 管理       |                    | 25        | 关切中口重面的仁体                 | <del></del> |                  | < | 2   | 设置标签       | 邀约      | 在线沟通     |
| 0 B        | 来西亚   | nisatouch       |               |          |                    | R         | <b>尒加日</b> C 希安的 你 金      |             |                  | 3 |     | 设置标签       | 邀约      | 在线沟通     |
|            | 来西亚   | dearinsr        | 4-55 - 516 -  |          | AT LOLDAN          |           |                           |             |                  |   |     | 设置标签       | 邀约      | 在线沟通     |
|            | 来西亚   | rahimhakems     | 标金省称:         |          | 添加杯金               |           |                           |             |                  | 5 | 带货中 | 设置标签       | 邀约      | 在线沟通     |
| 0 B        | 来西亚   | aikkah00        | 标签复称          |          |                    |           |                           |             | 操作               |   |     | 设置标签       | 邀约      | 在线沟通     |
| 0 33       | 来西亚   | zakwanrahpal_   | 14-22-4140    |          |                    |           |                           |             | 17KTF 004        |   |     | 设置标签       | 邀约      | 在线沟通     |
| 0 B        | 来西亚   | mariancarmelo   | 二149)·<br>带化击 |          |                    |           |                           |             | <u>19 EX 100</u> |   |     | 设置标签       | 邀约      | 在线沟通     |
| U 33       | 来西亚   | yatie_kamarzama | 市英里           |          |                    |           |                           |             | 155X 10          | 歴 |     | 设置标签       | 邀约      | 在线沟通     |
| 0 B        | 来西亚   | mamifaezaglowqu | 沟通甲           |          |                    |           |                           |             |                  | 际 |     | 设置标签       | 邀约      | 在线沟通     |
|            | ±     | 1 1 1           |               |          |                    |           |                           |             |                  |   |     | 20.9924=55 | 285-6/5 | ±482503  |

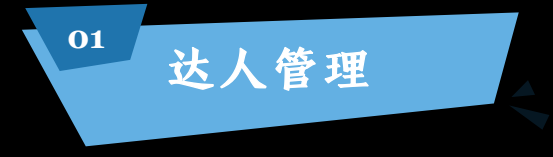

#### 搜索已邀约过的达人,为相关达人打上标签,避免重复邀约

| 🤞 ì           | 达秘-达人                        | 管理                     |                      |              |          |                   |            |              |                                                                                                    |                          |              |              |             |        |                     | <u>.</u>                                   |                    | ×                                     |                       |     |                   |              | ~                   |
|---------------|------------------------------|------------------------|----------------------|--------------|----------|-------------------|------------|--------------|----------------------------------------------------------------------------------------------------|--------------------------|--------------|--------------|-------------|--------|---------------------|--------------------------------------------|--------------------|---------------------------------------|-----------------------|-----|-------------------|--------------|---------------------|
| 站<br>标<br>邀约时 | 点: 马来西<br>签: 所有株<br>间: 2023年 | 亚<br>签<br>1月 ~ 至 2023年 | ✓ 粉丝 ✓ 规者 E 2月: ✓ 视步 |              |          |                   | 达人名<br>注意: | 3称<br>使用邀约功  | <ul> <li>给达</li> <li>如:</li> </ul>                                                                                                    |                          | 不同村<br>中, 〔  | 标签<br>已合作    | 等等          | 0      | 批                   | 导出达人<br>: <b>里</b> 设置标签<br>: <b>里</b> 删除标签 | E H                | 导入达人<br>标 <b>竖管理</b><br><b>盟聯涂达</b> 人 |                       |     |                   |              | P R O P R I E T A R |
|               | 站点                           | 达人名称                   | 邮箱                   | Whatsapp     | Facebook | ViberMesseng Line | 1          | 粉丝数          | 观看数 初                                                                                                    | 1.频数 类目                  |              | 邀约时间         | ŧ           | 示笠     | ì                   | 设置标签                                       | 邀约                 | 在线沟通                                  |                       |     |                   |              | L &                 |
|               | 马来西亚                         | awin. nurin            | ms.awinnurin@gma     | 129111241    |          |                   |            | 160354       | 78409 1                                                                                                    | 美妆个拼                     | 9,鞋靴,居       | 2023-01-05 1 | 12:13:21    |        |                     | 设置标签                                       | 邀约                 | 在线沟通                                  |                       |     |                   |              | <b>I</b> ►          |
| 0             | 马来西亚                         | nisatouch              | zaraelmuslim@gma     | 174480688    |          |                   | 4          | 达秘-达人        | 管理                                                                                                    |                          |              |              |             |        |                     |                                            |                    |                                       |                       |     |                   |              | ×                   |
|               | 马来西亚                         | dearinsr               |                      | 146261557    |          |                   | 125-22     |              |                                                                                                    |                          |              |              |             |        |                     |                                            |                    |                                       |                       |     |                   |              |                     |
|               | 马来西亚                         | rahimhakems            | rr6252556@gmail.com  | n 0173354054 |          |                   | à          | L古· 新寿:      | 1.5                                                                                                    |                          | 199 <b>%</b> | -            |             | 计人名    | 14                  | ~                                          |                    | (#1)                                  |                       |     | 馬出法人              |              | 入试人                 |
|               | 马来西亚                         | aikkah00               |                      | 0197243703   |          |                   | ,          | ник. рлня    |                                                                                                    |                          |              |              |             | 10/14  | 199                 | ·                                          |                    | 111 HI                                |                       |     | 12 Mil (22)       |              |                     |
|               | 马来西亚                         | zakwanrahpal_          | zakwanrahpal@gma     |              |          |                   | \$         | 标签: 所有林      | 示签                                                                                                    | ~ 3                      | 【看数:         | -            |             |        |                     |                                            |                    |                                       |                       |     | 批量设置标签            | 标            | 签管理                 |
|               | 马来西亚                         | mari ancarmel o        | carmelorian@gmai     | 172387579    |          |                   | 谢给旧        | tij]: 2023#  | F18 5 2023                                                                                                    | (年 2日 - L) お             | 146.85       |              |             | 注音     | 体用激的功能              | *泰生發导市;                                    | 津. 口能激动            |                                       |                       |     | 40-69 m/p.0.40 10 | 40.07        | m(p4)2+ 1           |
|               | 马来西亚                         | yatie_kamarzaman       |                      |              |          |                   | 100        | 114. 60004   | - 1/1 · 1 ± 1000                                                                                                    | 0                        |              |              |             |        | 10010010025-0-90104 | 6需75至7561                                  | 0H1 7 7 H6082 7 10 |                                       |                       |     | 10年01051632       | 10038        | JINPERSAL           |
|               | 马来西亚                         | mamifaezaglowqueen     | z umairra_beauty@y   | 192904978    |          |                   |            |              |                                                                                                    |                          |              |              |             |        |                     |                                            |                    |                                       |                       |     |                   |              |                     |
| Ο             | 马来西亚                         | muasakurahasshim       | Halifahar d900gma    | 1128655445   |          |                   |            | 站点           | 达人名称                                                                                                    | 邮箱                       | Whatsapp     | Facebook     | ViberMessen | g Line | 粉丝数                 | 观看数                                        | 视频数                | 类目                                    | 邀约时间                  | 标签  | 设置标签              | 邀约           | 在线沟通                |
|               | 马来西亚                         | delhaur a              |                      | 162136529    |          |                   |            | 马来西亚         | awin. nurin                                                                                                    | ms. awinnurin@gma.       | 129111241    |              |             |        | 160354              | 78409                                      | 1                  | 美妆个护,鞋靴,居                             | 2023-01-05 12:13:21   |     | 设置标签              | 邀约           | 在线沟通                |
|               | 马来西亚                         | bajilah_               | Ahhashz@gmail.com    | 01140675531  |          |                   |            | 马来西亚         | nisatouch                                                                                                    | zaraelmuslin@gna.        | 174480688    |              |             |        | 377418              | 7229                                       | 117                | 美妆个护,穆斯林                              | 2023-01-05 12:13:13   | 8   | 设置标签              | 邀约           | 在线沟通                |
|               | 马来西亚                         | izzyisnoteasy          | iadlinazzy@gmail     | 173854606    |          |                   |            | 马来西亚         | dearinsr                                                                                                    |                          | 146261557    |              |             |        | 155597              | 21536                                      | 21                 | 食品饮料,居家日                              | 2023-01-05 12:13:01   |     | 设置标签              | 邀约           | 在线沟通                |
|               | 马来西亚                         | iphonemurahbaling      | iphonemurahbalin     | 135175716    |          |                   |            | 与米四亚         | rahinhakens                                                                                                    | rr6252556%gnail.c        | 0107242702   |              |             |        | 1358329             | 337692                                     | 35                 | 美伙个护,这动与                              | 2023-01-06 12:12:60   | 市炭中 | 设置标金              | 観が           | 住33%问题<br>方线》沟通     |
|               | 马来西亚                         | lofa.world             |                      |              |          |                   |            | 马来西亚         | zakwanrahpal                                                                                                    | zakwanrahpal@ma.         | 0101240100   |              | 3           |        | 130662              | 110310                                     | 65                 | 美妆个护,家装建                              | 2023-01-05 12:12:33   | 8   | 设置标签              | 歳の           | 在线沟通                |
|               | 马来西亚                         | lauyee2527             |                      | 137625958    |          |                   |            | 马来西亚         | nariancarmelo                                                                                                    | carmelorian@gnai.        | 172387579    |              |             |        | 527908              | 34317                                      | 23                 | 箱包、家电、美妆个护                            | 2023-01-05 12:12:21   |     | 设置标签              | 邀约           | 在线沟通                |
|               | 马来西亚                         | azur aazi zi           |                      | 194511838    |          |                   |            | 马来西亚         | yatie_kanarzanan                                                                                                    |                          | 给            | <b>试大设</b>   | 置标          | 茶      | 279855              | 256275                                     | 36                 | 美妆个护,穆斯林                              | 2023-01-05 12:12:09   |     | 设置标签              | 邀约           | 在线沟通                |
| 0             |                              |                        |                      |              |          |                   |            | 马来西亚         | nanifaeraglowquee                                                                                                    | nz umairra_beauty@y.     | 192904978    |              |             |        | 260147              | 239978                                     | 12                 | 美妆个护,穆斯林时尚                            | j 2023-01-05 12:12:01 |     | 设置标签              | 邀约           | 在线沟通                |
|               |                              |                        |                      |              |          |                   |            | 马来西亚         | nuasakurahasshin                                                                                                    | Halifahard90@gma.        | 1128655445   |              |             |        | 196187              | 25875                                      | 58                 | 美妆个护,箱包,穆                             | 2023-01-05 12:11:53   |     | 设置标签              | 邀约           | 在线沟通                |
|               |                              |                        |                      |              |          |                   |            | 马来西亚         | delhaur a                                                                                                    | The second second second | 162136529    |              |             |        | 142000              | 3518                                       | 32                 | 穆斯林时尚,食品                              | 2023-01-05 12:11:41   |     | 设置标签              | 邀约           | 在线沟通                |
|               |                              |                        |                      |              |          |                   |            | 马来西亚         | bajilah_                                                                                                    | Ahhashz@gmail.com        | 01140675531  | 1            |             |        | 1488750             | 127532                                     | 55                 | 男装与男士内衣,                              | 2023-01-05 12:11:30   |     | 设置标签              | 邀约           | 在线沟通                |
|               |                              |                        |                      |              |          |                   |            | 171 ++ 7F TT | Description of the second second seco | 1 11 0 11                | 1 7007 1000  | 1            |             | 1      | 1171000             | 00070                                      | 0.1                | 网络马拉人马拉马拉马托人                          | 0000 01 07 10.11.01   |     | 10 000 1 - 55     | 1 Sale Alter |                     |

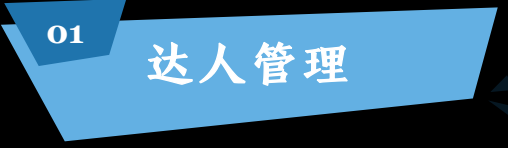

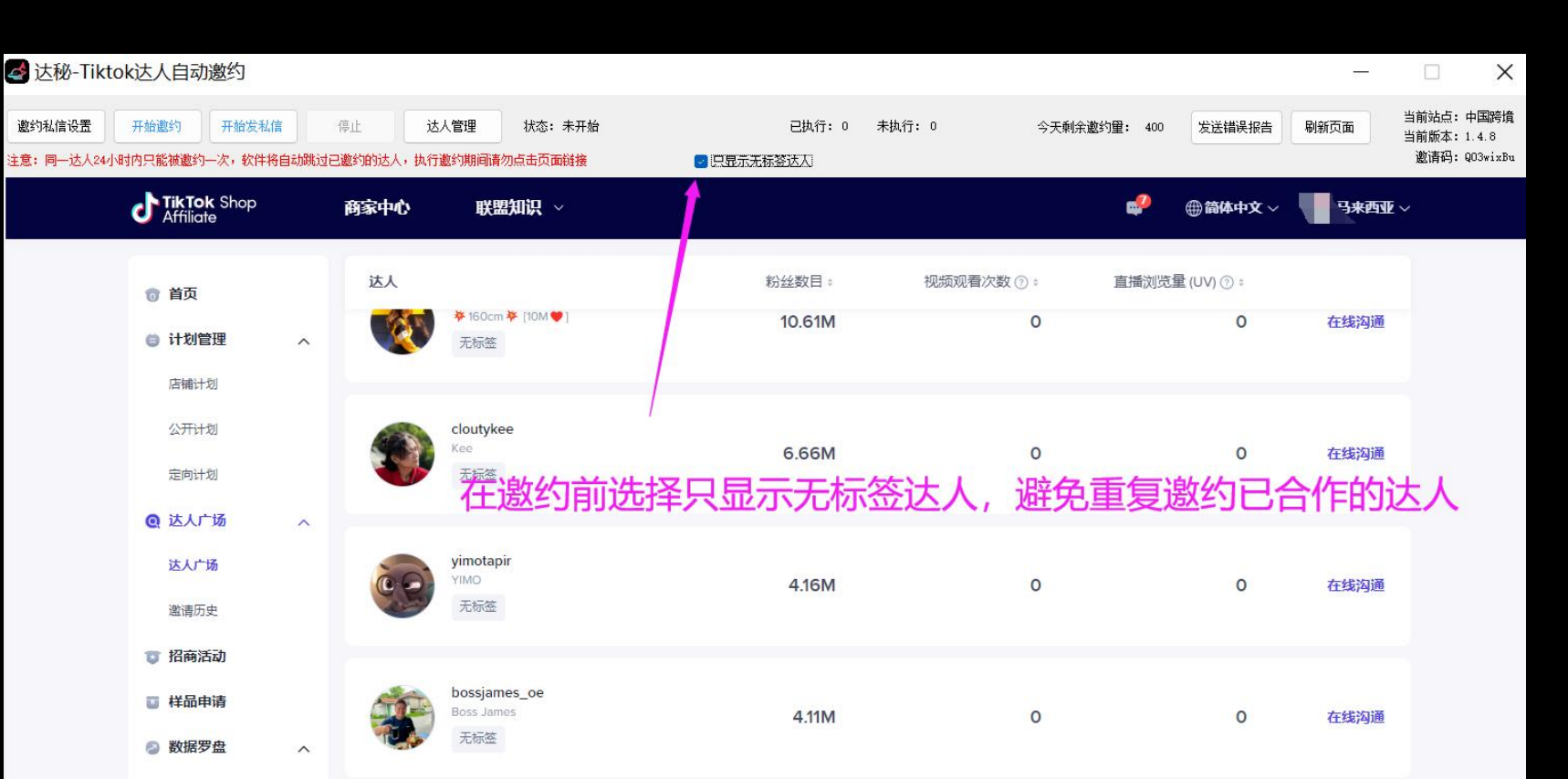

# <sup>萌啦TikTok研习社</sub> <sup>萌啦TikTok研习社</sup> 6. 常见问题及解答</sup>

萌啦TikTok研习社

萌啦TikTok研习社

### 常见问题解答

1、问:明明账号密码都正确,为什么登录时提示"服务 器连接失败,请重试"

<sup>萌啦TikT</sup>ot和孙平了vpn或加速器,无法访问我<sup>萌</sup>啦Tik 答:一般是由于电脑本机冲了vpn或加速器,无法访问我<sup>萌</sup>啦Tik 们的服务器引起,可以先关掉vpn后再尝试登录,登录成 功后到达选择站点界面,视店铺所在的站点来判断是否 开vpn(中国跨境不需要开,其他本土店站点要开)。

<sup>萌啦TikTok</sup>研习社

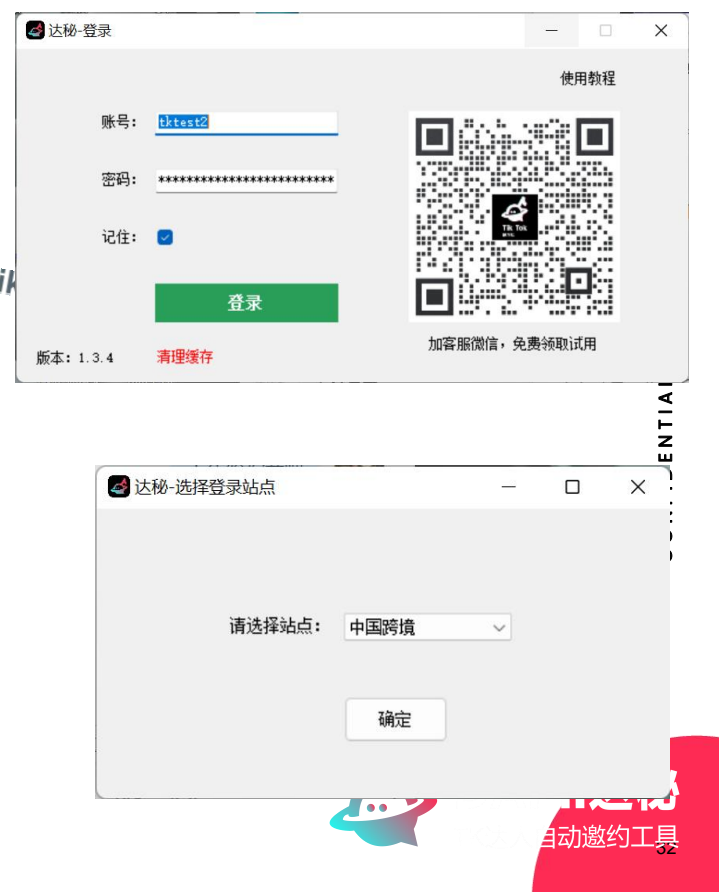

### 常见问题解答

2、问:为什么登录进去,选完站点后白屏,什么也没有显示?

答:出现白屏现象是因为站点页面无法访问,本土店(英国、印尼、 马来、泰国、越南、菲律海寡社新加坡)是需要电脑本机先新码加力能 访问,中国跨境则不需要开vpn也可以访问。

3、问:为什么开始邀约后,状态一直显示"获取数据中(第xx次)..."

答:同一达人2<sup>算券</sup>时商品能被邀约一次(英国达人3天内只能被邀约 一次),软件将自动跳过已邀约的达人,<u>高动加载未邀约过的达人</u>, 所以会显示"加载数据中"的状态提示。 如果当前店铺账号邀约达人的数量已经超过TK官方邀约限额(英国限 额20个/周,英国、印尼、马来、泰国、越南、菲律宾、新加坡限额 500个/天),则所有达人都不能邀约,需要等到超过官方时间限制才 能继续邀约。

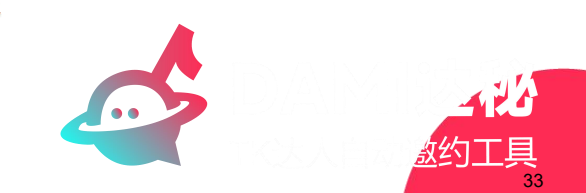

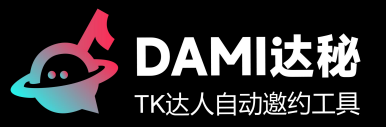

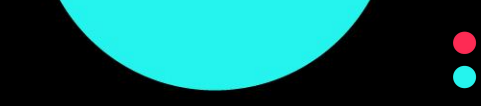

# 谢谢! Thank You!

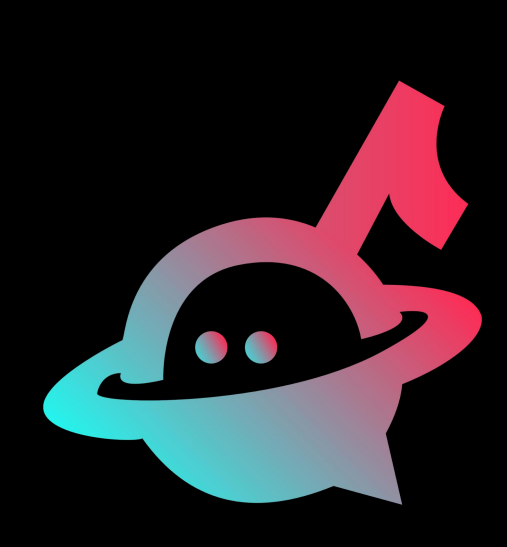